## AVANSINIŲ SĄSKAITŲ-FAKTŪRŲ IŠSIRAŠYMO INSTRUKCIJA

- 1. Renkatės bilietus įprasta tvarka
- 2. Prisidėję bilietus į krepšelį dešinėje virš mygtuko TĘSTI PIRKIMĄ turite pažymėti varnelę "IŠSIRAŠYTI AVANSINĘ SĄSKAITĄ"

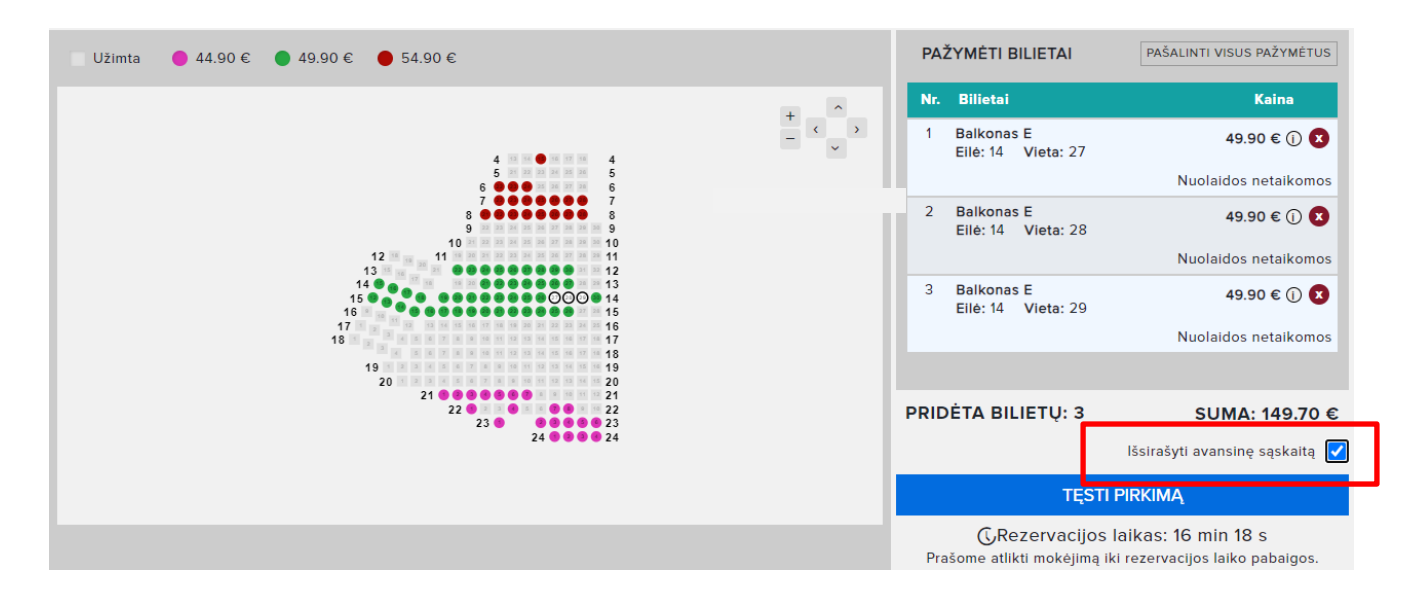

3. Paspaudus TĘSTI PIRKIMĄ užpildote įmonės duomenis ir spaudžiate GENERUOTI AVANSINĘ

| BAVARI<br>2024-02-09<br>Palangos ko | <b>JA   GIMTADIEN</b><br>9, 20:00val.<br>oncertų salė, Palanga |      | ERTAS | MOKĖJIMO BŪDAI<br>Pasirinkite mokėjimo būdą ir spauskite mygtuką *Patvirtinti<br>mokėjimą* žemiau: |                    |                                                                                |
|-------------------------------------|----------------------------------------------------------------|------|-------|----------------------------------------------------------------------------------------------------|--------------------|--------------------------------------------------------------------------------|
| Nr.                                 | Tribūna                                                        | Eilé | Vieta | Nuolaidos                                                                                          | Galutinė kaina     | Jums bus sugeneruota avansinė sąskaita, kurią turėsite<br>apmokėti per 72 val. |
| 1                                   | Balkonas E                                                     | 14   | 27    | 0.00 €                                                                                             | 49.90 € ()         |                                                                                |
| 2                                   | Balkonas E                                                     | 14   | 28    | 0.00 €                                                                                             | 49.90 € (j)        | Jūsų įmonės rekvizitai:<br>Imonės pavadinimas                                  |
| 3                                   | Balkonas E                                                     | 14   | 29    | 0.00 €                                                                                             | 49.90 € <b>(</b> ) |                                                                                |
|                                     | SUMA: 149.70 €                                                 |      |       |                                                                                                    |                    | Įmonės kodas                                                                   |
|                                     |                                                                |      |       |                                                                                                    |                    | PVM kodas                                                                      |
|                                     |                                                                |      |       |                                                                                                    |                    | Adresas<br>GENERUOTI AVANSINĘ                                                  |

4. Jūsų avansinė sąskaita išrašyta. Rodoma avansinės sąskaitos informacija.

Sugeneruota avansinė sąskaita, kurios rezervacijo i raktas yra 638–13842 Avansinė sąskaita išsiųsta jums el. paštu arba ją gilite <u>PARSISIŲSTI ČIA</u>

- 5. Avansinės sąskaitos apmokėjimo instrukcija:
  - 1. medusa.lt apatiniame meniu paspausti REZERVACIJOS IR AVANSINĖS SĄSKAITOS APMOKĖJIMAS
  - 2. Įvesti REZERVACIJOS RAKTĄ
  - 3. TĘSTI pirkimą be registracijos / prisijungiant / užsiregistruojant
  - 4. Apmokėti. PO MOKĖJIMO PATVIRTINIMO, BILIETUS GAUSITE EL. PAŠTU.